## How to Make "in use" COM Ports Available

When you connect your LD-200P to a USB Port, Windows assigns a COM Port number to the device. If you use a different USB Port the next time you plug it in, or if you're also using a USB printer, they might get assigned a different COM Port number each time you use them. When a new port number is assigned, Windows doesn't always clear the old port number so that it will still show as "in use".

Since the LD-200P Software will recognize only 5 COM ports, you may eventually run out of available ports (this will change in the next version upgrade). Clearing the "in use" ports that aren't really being used is a bit cumbersome, so here's a step-by-step procedure to follow:

Window's Device Manager will show you a list of ports that are currently being used, but will not show ports that are assigned but *not* currently being used ("in use"). The first step is to make these "in use" ports visible on the list. (The **red numbers** on the picture match the numbers in the list below.)

- 1. Go to the Start button or Desktop, right-click on My Computer and select Properties
- 2. In the System Properties dialog box, select the Advanced tab
- 3. Click the Environment Variables button
- 4. In the Environment Variables dialog box, locate the System Variables panel and click New *Picture 3*

| System Properties                                                                                                   | ? 🗙                                                                                                    |
|----------------------------------------------------------------------------------------------------|----------------------------------------------------------------------------------------------------|
| System Restore Automatic Update<br>General Computer Name Hard                                                       | es Remote                                                                                                    |
| You must be logged on as an Administrator to mak<br>Performance<br>Visual effects, processor scheduling, memory usa | e most of these changes.<br>Ige, and virtual memory<br>Settings                                                                         |
| User Profiles<br>Desktop settings related to your logon                                                             | Environment Variables                                                                                                    |
|                                                                                                    | Edit System Variable                                                                                                    |
| Startup and Recovery<br>System startup, system failure, and debugging inf                                           | Variable name: 5 DEVMGR_SHOW_NONPRESENT_DEVICES Variable value:                                                                         |
| 3 Environment Variables                                                                                             | OK Cancel                                                                                                    |
| ОК                                                                                                    | System variables           Variable         Value           ComSpec         C:\WINDOW5\system32\cmd.exe           DEVMGR_SHOW         1 |
| Settings                                                                                                    |                                                                                                    |
|                                                                                                    | OK Cancel                                                                                                    |

5. In the New System Variable dialog box, type **DEVMGR\_SHOW\_NONPRESENT\_DEVICES** in the Variable Name text box and type **1** in the Variable Value text box.

- 6. Click OK twice
- 7. To view the non-present devices, go to the Start button or Desktop, right-click My Computer, and select Manage
- 8. Click Device Manager
- 9. Pull down the View menu, and select **Show Hidden Devices**. *Picture 2*

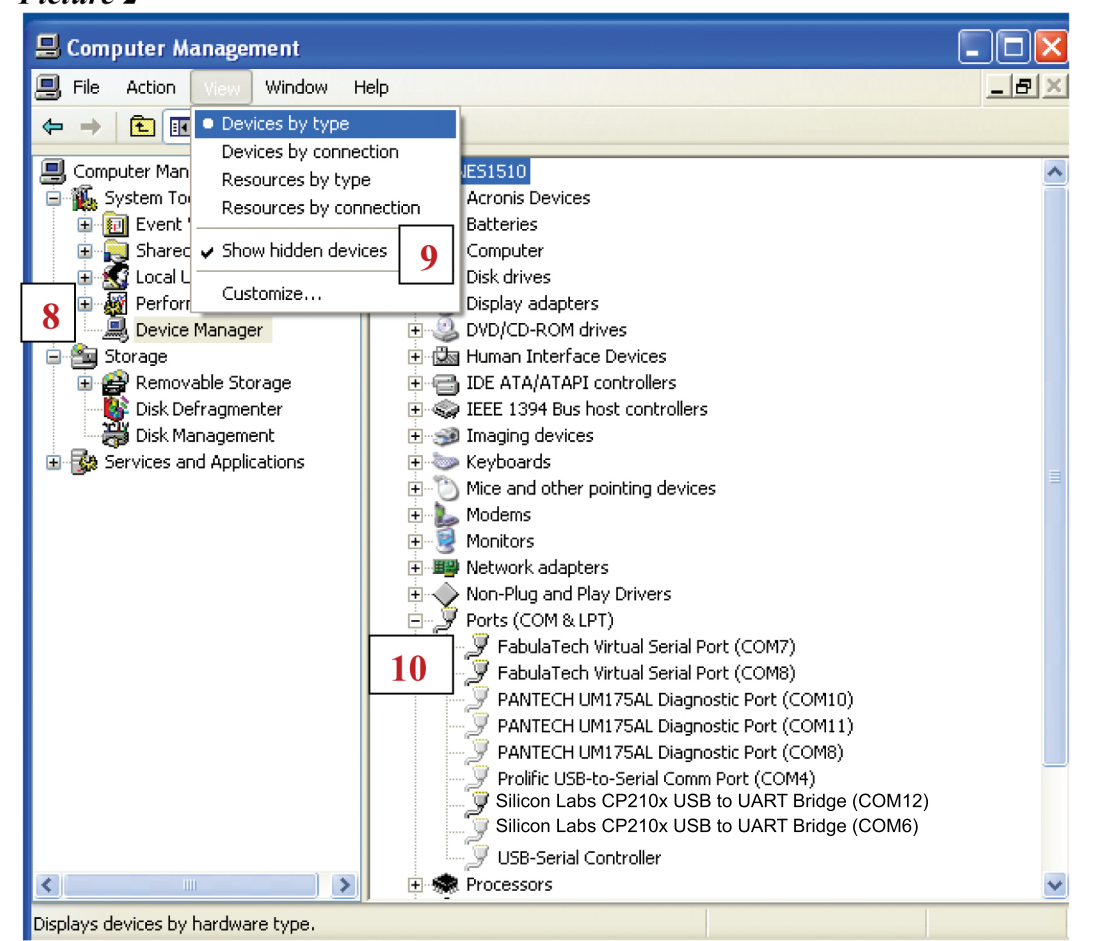

10. Click on the + sign in front of **Ports (COM & LPT)**. The list will now show all the assigned ports, whether they are connected or not.

Now you can delete ports from the list that are not needed. If you see the same device listed on several different ports, you can remove the extra ones. As you can see in Picture 2 above, "Silicon Labs CP210x USB to UART Bridge" (for LD-200P Software) is assigned to both COM12 and COM6. Since the highest port number is the last one assigned, COM6 should be deleted.

- 11. From the Device Manager screen shown above, right-click on the COM port you want to remove and select **Uninstall**.
- 12. Repeat as necessary to remove other unwanted devices from the list. **NOTE:** If you accidentally remove the wrong device, you will need to reinstall the driver before you can use it again.

Once you have removed the duplicate port assignments, you can reassign the port to a number between 1 and 5 so the LD-200P Software can use it.

- 13. From the Device Manager screen shown above, right-click on the COM port you want to change and select **Properties**.
- 14. In the System Properties dialog box, select the Port Settings tab
- 15. Click the **Advanced** button

| USB Serial Port (COM12) Properties       Advanced Settings for COM12         Computer Management<br>System Tools<br>Computer Management<br>System Tools<br>Device Management<br>Data bits: 8<br>Shared Folders<br>Device Management<br>Data bits: 1<br>Flow control: None       Computer Management<br>Stop bits: 1<br>Flow control: None       Computer Management<br>Computer Management<br>Stop bits: 1<br>Flow control: None       Computer Management<br>Stop bits: 1<br>Flow control: None       Computer Management<br>Computer Management<br>Stop bits: 1<br>Flow control: None       Computer Management<br>Computer Management<br>Stop bits: 1<br>Flow control: None       Computer Management<br>Computer Management<br>Computer Management<br>Computer Management<br>Stop bits: 1<br>Flow control: Computer Management<br>Stop bits: 1<br>Flow control: Computer Management<br>Stop bits: 1<br>Flow control: Computer Management<br>Computer Management<br>Stop bits: 1<br>Flow control: Stop bits: 1<br>Flow control: Stop bits: 1<br>Flow control: Stop bits: 1<br>Flow control: Stop bits: 1<br>Flow control: Stop bits: 1<br>Flow                                                                                                    | cture 3                                                            |                                     |             |                                                              |                                                                                       |                                                 |                                                            |                                                   |        | _    |
|----------------------------------------------------------------------------------------------------|--------------------------------------------------------------------|-------------------------------------|-------------|--------------------------------------------------------------|---------------------------------------------------------------------------------------|-------------------------------------------------|------------------------------------------------------------|---------------------------------------------------|--------|------|
| Connect<br>IST-Metwork       Connect<br>IST-Metwork       Connect<br>IST-Metwork       Connect<br>IST-Metwork       Advanced Settings for COM12         Image: Computer Management<br>IST-Metwork       Image: Computer Management<br>IST-Metwork       Image: Computer Management<br>IST-                                                                                                    |                                                                    |                                     | al Dort (CO | 1412) Dec                                                    | nortion                                                                               |                                                 | 2 🗸                                                        | Nim Ť<br>R                                        |        |      |
| Computer Management<br>File Action View<br>File Action View<br>File Action View<br>File Action View<br>File Action View<br>File Action View<br>File Action View<br>File Action View<br>File Action View<br>File Action View<br>File Computer Management<br>File System Tools<br>For Storage<br>File Performance Log<br>Device Management<br>File Storage<br>File Nerowable Storage<br>File Storage<br>File Storage<br>File Action View<br>File Storage<br>File Action View<br>File Storage<br>File Action View<br>File Storage<br>File Action View<br>File Storage<br>File Action View<br>File Storage<br>File Action View<br>File Storage<br>File Action View<br>File Storage<br>File Action View<br>File Storage<br>File Action View<br>File Action View<br>File Action View<br>File Storage<br>File Action View<br>File Action View<br>File A                                                                                                    | Connect<br>IST-Network                                             | Consul Port Settings Driver Details |             |                                                              |                                                                                       | A                                               | Advanced Settings for COM12                                |                                                   |        |      |
| Image: Pile Action View       Image: Pile Action View         Image: Pile Action View       Image: Pile Action View         Image: Pile Action View       Data bits: 8         Image: Pile Action View       Data bits: 8         Image: Pile Action View       Data bits: 8         Image: Pile Action View       Data bits: 8         Image: Pile Action View       Parity: None         Image: Pile Action View       Parity: None         Image: Pile Action View       Parity: None         Image: Pile Action View       Parity: None         Image: Pile Action View       Parity: None         Image: Pile Action View       Parity: None         Image: Pile Action View       Parity: None         Image: Pile Action View       Parity: None         Image: Pile Action View       Parity: None         Image: Pile Action View       Parity: None         Image: Pile Action View       Parity: None         Image: Pile Action View       Pile Action View         Image: Pile Action View       Pile Action View         Image: Pile Action View       Pile Action View         Image: Pile Action View       Pile Action View         Image: Pile Action View       Pile Action View         Image: Pile Action View       Pile Action View                                                                                                    | 📙 Computer Managem                                                 | General                             |             | Dilver                                                       | Details                                                                               |                                                 | COM Port Number                                            | COMIA                                             |        | 16   |
| USB Transfer Sizes COM2<br>Computer Management (<br>System Tools<br>Shared Folders<br>Shared Folders<br>Shared Folders<br>Shared Folders<br>Shared Folders<br>Shared Folders<br>Shared Folders<br>Shared Folders<br>Stop bits: 1<br>Flow control: None<br>Stop bits: 1<br>Flow control: None<br>Stop bits: 1<br>Flow control: None<br>Stop bits: 1<br>Flow control: None<br>Stop bits: 1<br>Flow control: None<br>Stop bits: 1<br>Flow control: None<br>Stop bits: 1<br>Flow control: None<br>Stop bits: 1<br>Flow control: None<br>Stop bits: 1<br>Flow control: None<br>Stop bits: 1<br>Flow control: None<br>Storage<br>Storage<br>Storage<br>PANTECH UM175AL Diagnostic<br>PANTECH UM175AL Diagnostic Port (COM1)<br>Stilicon Labs CP210x USB to UART Bridge (COM12)<br>Stilicon Labs CP210x USB to UART Bridge (COM12)                                                                                                    | 🗐 File Action View 🕔                                               |                                     | 14          | Bits per                                                     | r second: 9600                                                                        |                                                 | COMPORTINGINGER,                                           | COM12                                             |        | 10   |
| Computer Management (       Data bits: 8         System Tools       Parity: None         Shared Folders       Store of Shared Folders         Commuter Management (       Parity: None         Shared Folders       Store of Shared Folders         Commuter Management (       Parity: None         Storage       Flow control: None         Flow control: None       Flow control: None         Storage       Storage         Storage       Storage         Storage       Storage         Storage       Services and Applicat         Misc       Commuter (msec):         Comitation       Comitation         Disk Management       Services and Applicat         PANTECH UM175AL Diagnostic       Comitation         PANTECH UM175AL Diagnostic       Comitation         PANTECH UM175AL Diagnostic Port (COMI)       Com2         Pantech UM175AL Diagnostic Port (COMI)       Com2         Pantech UM175AL Diagnostic Port (COMI)       Com2         Pantech UM175AL Diagnostic Port (COMI)       Com2         Pantech UM175AL Diagnostic Port (COMI)       Com2         Pantech UM175AL Diagnostic Port (COMI)       Com2         Pantech UM175AL Diagnostic Port (COMI)       Com2         Pantech UM175AL Diag                                                                                                    | ← → 🗈 🖬 🗳 🧉                                                        |                                     |             | ,                                                            |                                                                                       |                                                 | USB Transfer Sizes                                         | COM2<br>COM3 (in use)                             |        |      |
| System Tools       Parity: None       Select higher settings for fas       COMB (in Use)         Event Viewer       Storage       COM9 (in use)       COM9 (in use)         Docid Users and C       Performance Log       Powice Manager       COM10 (in use)         Performance Log       Powice Manager       COM11 (in use)       COM11 (in use)         Disk Defragments       Disk Defragments       COM15       COM15         Disk Managemen       Select lower settings to corre       COM15       COM16         Select lower settings to corre       COM15       COM16       COM17         Com11       Com12       COM15       COM17       COM18         Com12       Com13       COM17       COM18       COM17         Com13       Com14       Com15       Com17       Com18       Com19         Com20       Com21       Com22       Com24       Com24       Com22       Com24       Com22       Com24       Com25       Disa       Com25       Disa       Com26       Com27       Com20       Com24       Com24       Com24       Com25       Com26       Com27       Com26       Com27       Com26       Com27       Com26       Com27       Com26       Com27       Com20       Com24       C                                                                                                    | 📙 Computer Management (                                            |                                     |             | L                                                            | Jata bits: 8                                                                          |                                                 | Select lower settings to (                                 | COM4 (in use)                                     | e d ra | ιte  |
| Shared Folders       Stop bit:       Image: Complexity of the second second sec                                                                                                    | 🖻 🌇 System Tools                                                   |                                     |             |                                                              | Parity: None                                                                          |                                                 | Select higher settings fo                                  | r fas COM6                                        |        |      |
| Image: Construct Sector and Construct Sector and Construct Sec                                                                                                    | Shared Folders                                                     |                                     |             | ş                                                            | Stop bits: 1                                                                          |                                                 | Receive (Bytes):                                           | COM7 (in use)<br>COM8 (in use)                    |        |      |
| Bevice Manager       COM12         Storage       Com13         Disk Defragment       Disk Management         Disk Management       Disk Management         Disk Services and Applicat       Image: Services and Applicat         Image: Particle Human Select Disk Management       Services and Applicat         Image: Particle Human Select Disk Management       Services and Applicat         Image: Particle Human Select Disk Management       Services and Applicat         Image: Particle Human Select Disk Management       Services and Applicat         Image: Particle Human Select Disk Management       Services and Applicat         Image: Particle Human Select Disk Management       Services and Applicat         Image: Particle Human Select Disk Management       Services and Applicat         Image: Particle Human Select Disk Management       Services and Applicat         Image: Particle Human Select Disk Management       Services Com24         Image: Particle Human Select Disk Management       Services Com24         Image: Particle Human Select Disk Management       Services Com24         Image: Particle Human Select Disk Management       Services Com25         Image: Particle Human Select Disk Management       Services Com25         Image: Particle Human Select Disk Management       Services Com25         Image: Particle Human Select Disk                                                                                                    | <ul> <li></li></ul>                                                |                                     |             | Flov                                                         | v control: None                                                                       |                                                 | Transmit (Bytes):                                          | COM9 (in use)<br>COM10 (in use)<br>COM11 (in use) |        |      |
| Image: Comparison of the comparison of the comparison                                                                                                    | Storage                                                            |                                     | [           |                                                              | ]                                                                                     |                                                 | - BM Options                                               | COM12<br>COM13<br>COM14                           | Mis    | sc   |
| Bisk Managemen       CoM17       CoM17         Bisk Managemen       Latency Timer (msec):       COM17         COM19       COM20       Can         COM20       COM21       Evel         COM23       COM24       Evel         COM25       COM25       COM25         Minimum Read Timeout (mse       COM26       COM25         COM26       COM26       COM26         COM27       COM26       COM26         COM28       COM26       COM26         COM29       COM26       COM27         COM29       COM26       COM27         COM29       COM28       COM29         COM29       COM29       COM29         COM29       COM29       COM29         COM29       Silicon Labs CP210x USB to UART Bridge (COM12)       13         Com20       COM29       Silicon Labs CP210x USB to UART Bridge (COM6)       13         Com20       Com210       Com210       Com210       Com210                                                                                                    | Disk Defragmente                                                   |                                     |             | 15                                                           | Advanced                                                                              |                                                 | Select lower settings to                                   | COM15<br>COM16                                    | Ser    | ri.  |
| Com20<br>COM20<br>COM20<br>COM20<br>COM20<br>COM20<br>COM20<br>COM22<br>COM22<br>COM23<br>COM23<br>COM24<br>COM25<br>COM26<br>COM26<br>COM26<br>COM26<br>COM26<br>COM26<br>COM26<br>COM26<br>COM26<br>COM26<br>COM26<br>COM26<br>COM26<br>COM27<br>COM28<br>COM26<br>COM26<br>COM26<br>COM26<br>COM26<br>COM26<br>COM26<br>COM26<br>COM26<br>COM26<br>COM26<br>COM26<br>COM26<br>COM26<br>COM26<br>COM27<br>COM28<br>COM26<br>COM27<br>COM28<br>COM29<br>COM28<br>COM29<br>COM29<br>COM29<br>COM29<br>COM20<br>COM20<br>COM26<br>COM26<br>COM27<br>COM20<br>COM26<br>COM26<br>COM27<br>COM28<br>COM26<br>COM27<br>COM28<br>COM29<br>COM20<br>COM20<br>COM26<br>COM26 | <ul> <li>Disk Management</li> <li>Services and Applicat</li> </ul> |                                     |             |                                                              | -                                                                                     |                                                 | Latency Timer (msec):                                      | COM17<br>COM18<br>COM19                           | Se     | ri   |
| Image: Comparison of the control of the control of                                                                                                    |                                                                    |                                     |             |                                                              |                                                                                       |                                                 |                                                            | COM20<br>COM21                                    | Ca     | in . |
| Minimum Read Timeout (mse<br>COM24<br>COM24<br>COM25<br>COM24<br>COM25<br>COM26<br>COM27<br>COM28<br>COM26<br>COM27<br>COM28<br>COM27<br>COM28<br>COM29<br>COM29<br>COM20<br>COM29<br>COM29<br>COM20<br>COM20<br>COM2         |                                                                    |                                     |             |                                                              |                                                                                       |                                                 | Timeouts                                                   | COM21<br>COM22                                    | Ev     | e    |
| PANTECH UM175AL Diagnostic     COM26<br>COM26<br>COM26<br>COM27<br>COM28     Disa       PANTECH UM175AL Diagnostic Port (COM11)     COM30       PANTECH UM175AL Diagnostic Port (COM8)     COM29<br>COM30       PANTECH UM175AL Diagnostic Port (COM8)     COM30       PANTECH UM175AL Diagnostic Port (COM8)     COM30       Prolific US8-to-Serial Comm Port (COM4)     Silicon Labs CP210x US8 to UART Bridge (COM12)       Silicon Labs CP210x US8 to UART Bridge (COM6)     13       Processors     SCSI and RAID controllers                                                                                                    |                                                                    |                                     |             |                                                              |                                                                                       |                                                 | Minimum Read Timeout (                                     | (msei COM23                                       | Sel    | t    |
| PANTECH UM175AL Diagnostic<br>PANTECH UM175AL Diagnostic Port (COM11)<br>PANTECH UM175AL Diagnostic Port (COM8)<br>Prolific USB-to-Serial Comm Port (COM8)<br>Prolific USB-to-Serial Comm Port (COM4)<br>Silicon Labs CP210x USB to UART Bridge (COM12)<br>Silicon Labs CP210x USB to UART Bridge (COM6)<br>Silicon Labs CP210x USB to UART Bridge (COM6)<br>Silicon Labs CP210x USB to UART Bridge (COM6)<br>Silicon Labs CP210x USB to UART Bridge (COM6)                                                                                                    |                                                                    |                                     |             |                                                              | Г                                                                                     |                                                 | Minimum Write Timeout                                      | (mse COM25                                        | Dis    | sa   |
| PANTECH UM175AL Diagnostic       COM29         PANTECH UM175AL Diagnostic Port (COM11)       COM30         PANTECH UM175AL Diagnostic Port (COM4)       Silicon Labs CP=210x USB to UART Bridge (COM12)         Silicon Labs CP210x USB to UART Bridge (COM6)       13         Processors       SCSI and RAID controllers                                                                                                    |                                                                    |                                     | : :         | -                                                            |                                                                                       |                                                 |                                                            | COM27<br>COM28                                    |        |      |
| PANTECH UM175AL Diagnostic Port (COM8)<br>Prolific USB-to-Serial Comm Port (COM4)<br>Silicon Labs CP210x USB to UART Bridge (COM12)<br>Silicon Labs CP210x USB to UART Bridge (COM6)<br>Processors<br>Common Common Com                                                                                                    |                                                                    |                                     |             | PANTECH                                                      | H UM175AL Diag<br>H UM175AL Diag                                                      | nostic<br>nostic Po                             | # (COM11)                                                  | COM29<br>COM30                                    | ~      |      |
|                                                                                                    | K                                                                  | >                                   | ±           | PANTECH<br>Prolific U:<br>Silicon L<br>Silicon L<br>ocessors | HUM175AL Diag<br>SB-to-Serial Con<br>abs CP210x US<br>abs CP210x US<br>ID controllers | nostic Po<br>im Port (1<br>SB to UA<br>SB to UA | t (COM8)<br>COM4)<br>RT Bridge (COM12)<br>RT Bridge (COM6) | 3                                                 |        |      |
|                                                                                                    |                                                                    |                                     |             |                                                              |                                                                                       |                                                 |                                                            |                                                   |        |      |

- 16. Click the down arrow next to the COM Port Number box
- 17. You can now select an available COM port between 1 and 5 (in this example, COM2 is now available)
- 18. Open LD-200P Software. Select "No" for other ports and "Yes" for "COM2".
- 19. The LD-200P Sofware will now confirm you are connected to COM2.